### Installation

Insert the Renishaw CNC Reporter software disc into the CD/DVD drive.

instructions to complete the installation. Select the appropriate installer (32-bit or 64-bit) and follow the on-screen

- o couriune. message may be displayed in the Microsoft Excel header; click 'Enable Content' • On opening CNC Reporter a 'Security Warning (Macros have been disabled)'
- operate correctly, follow the instructions provided within the dialog. Security Trust Settings' dialog may be displayed. To allow the application to Depending on the target PC configuration and permissions settings, a 'Macro

Guide (Renishaw part no. H-5464-8501) provided on the software disc. versions of Microsoft Excel are provided in the Renishaw CNC Reporter User's Detailed instructions for installing Renishaw CMC Reporter with all compatible

### Product registration

register License. Navigate to the 'Admin' worksheet (by selecting the 'Admin' tab) and select On opening, Renishaw CNC Reporter will indicate that registration is required.

product label found on the rear of the product packaging. In the appropriate tields of the License Registration dialog, enter data from the

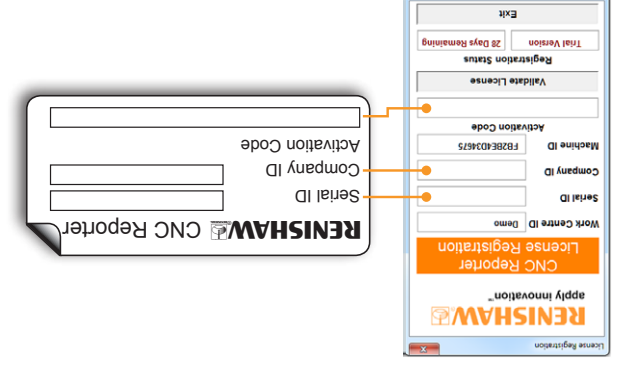

navigation through the application for data import and analysis. The poster overleat provides an overview of the software screens to assist with

## Import the demo file

(.csid entware disc.) of how to set-up and import end user data tiles see the documentation provided on section describes the process required to import this sample data. (For full details inspection data is installed (in the CNC Reporter destination folder). The following During the installation process, a Demo Results.txt file containing sample

within the data file to segregate inspection data. to '/'. I his field represents the character used Up Data' panel. Ensure the Delimiter field is set Select the 'Start' tab and populate the 'Initial Set

Demo Results.txt; select 'OK' again to begin data import.

COWLONENTEND C:/CNC\_Reporter/ owen

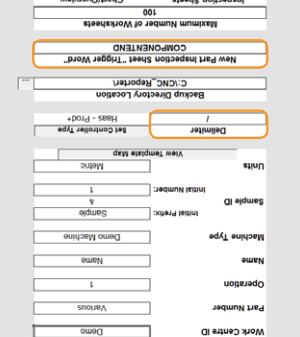

software or NC control type when importing the of a component inspection cycle. The demo file field represents the word used to indicate the end Word" field is set to 'COMPONENTEND'. This Ensure the New Part Inspection Sheet "Trigger

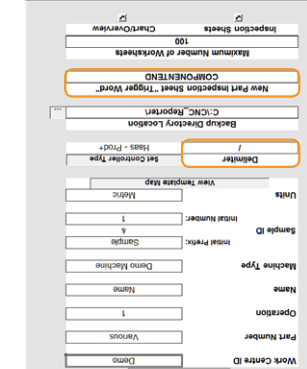

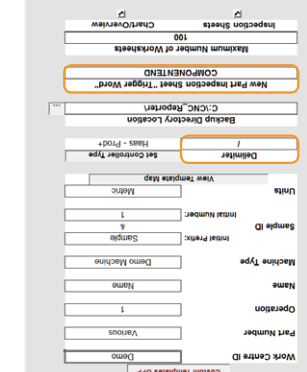

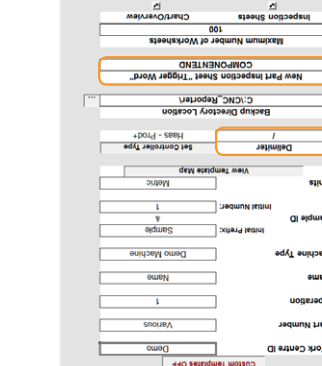

0001 0 0001 0 0001 0 0005 0 0005 0 0005 0 S adves S adves S adves S adves F00.A F00.A F00.A F00.A F00.A 00000 0-00000 0-00000 0

the 'Capability Chart Data' tab and the 'Overview' tab.

Return to the 'Start' tab and select Compile Capability Chart. This will populate

Capability Chart (top) and Overview tab (bottom)

Dias chr

0.000 Species 2.0000 Media 2.0000 Mean 2.0000 Mean 2.0000 Mean 2.0000 Species 2.0000 Species 2.00000 Species 2.0000 Species 2.

apply innovation"

statistical data such as Cp, Cpk and standard deviation. data for a single feature across the inspected components, and calculates The Capability Chart provides a graphical representation of variation in measured

I he Overview tab shows actual measured data, and through colour coding of the

cells, an indication of adherence to tolerance

Compatibility and system requirements

Renishaw CNC Reporter is compatible with inspection data produced by the

\* Additional configuration is required before Inspection Plus data can be used with Renishaw CNC Reporter

2.0 GHz Intel Core 2 Duo (or equivalent)

CD/DVD drive for software installation

Installation instructions and accompanying screenshots within this document are applicable for installations of Renishaw CNC Reporter with Microsoft Excel

On-screen views of the application may differ to the screen shots shown where CNC Reporter is installed onto a PC with a different version of Microsoft Excel. Detailed instructions for installing Renishaw CNC Reporter with all compatible versions of Microsoft Excel are provided in the Renishaw CNC Reporter User's Guide (Renishaw part no. H-5464-8501) provided on the software disc. The installation process adds a second, complementary application, Data Manager. A Data Manager icon is added to the desktop as part of the

4 GB RAM, 1 GB hard disk space

Microsoft Windows 7 (or later)

Renishaw CNC Reporter is available in English only.

Data output packages

following Renishaw software packages:

Productivity+ Active Editor Pro

Inspection Plus \*

PC specification

Operating

Processor

Memory

Other

Notes

2010.

installation process

system

Productivity+ GibbsCAM plug-in

Filters on both the Capability chart and the Overview tab can be used to refine data

as necessary.

# Data Manager

Manager application which installs alongside CNC Reporter. CNC Reporter can subsequently be analysed using the complementary Data Large volumes of historical data that has already been processed by Renishaw

Other navigation tabs

0050'0-

0050'0

0001'0 0050'0 0050'0 0050'0

Di elqme

t alome2

© Renishaw plc 2012–2017. All rights reserved. Issued 03.2017 Part no. H-5464-8500-02-A

new tab created for each report. Report headers contain overview information and

A Probing Inspection Report is generated for each inspected component, with a

CNC Reporter Control Panel). Select 'OK' in the dialog, navigate to and select

Rrobing Inspection Reports

0000'57

lody section

Report header

pody sections contain inspection results.

Demo Results file.

uses the default word.

character.

Select Collect Data - FILE IMPORT' (from the

It is not necessary to select the inspection

The demo file uses the default delimiter

qei

11B12

# Microsoft Excel 2007 (or later): Microsoft Excel 2016 recommded

Trade marks

RENISHAW and the probe symbol used in the RENISHAW logo are registered trade marks of Renishaw plc in the United Kingdom and other countries. apply innovation and names and designations of other Renishaw products and

technologies are trade marks of Renishaw plc or its subsidiaries All other brand names and product names used in this document are trade names,

trade marks, or registered trade marks of their respective owners

ANY INACCURACIES IN THIS DOCUMENT.

Disclaimer RENISHAW HAS MADE CONSIDERABLE EFFORTS TO ENSURE THE CONTENT OF THIS DOCUMENT IS CORRECT AT THE DATE OF PUBLICATION BUT MAKES NO WARRANTIES OR REPRESENTATIONS REGARDING THE CONTENT. RENISHAW EXCLUDES LIABILITY, HOWSOEVER ARISING, FOR

# **Renishaw CNC Reporter**

**RENISHAW** 

apply innovation<sup>™</sup>

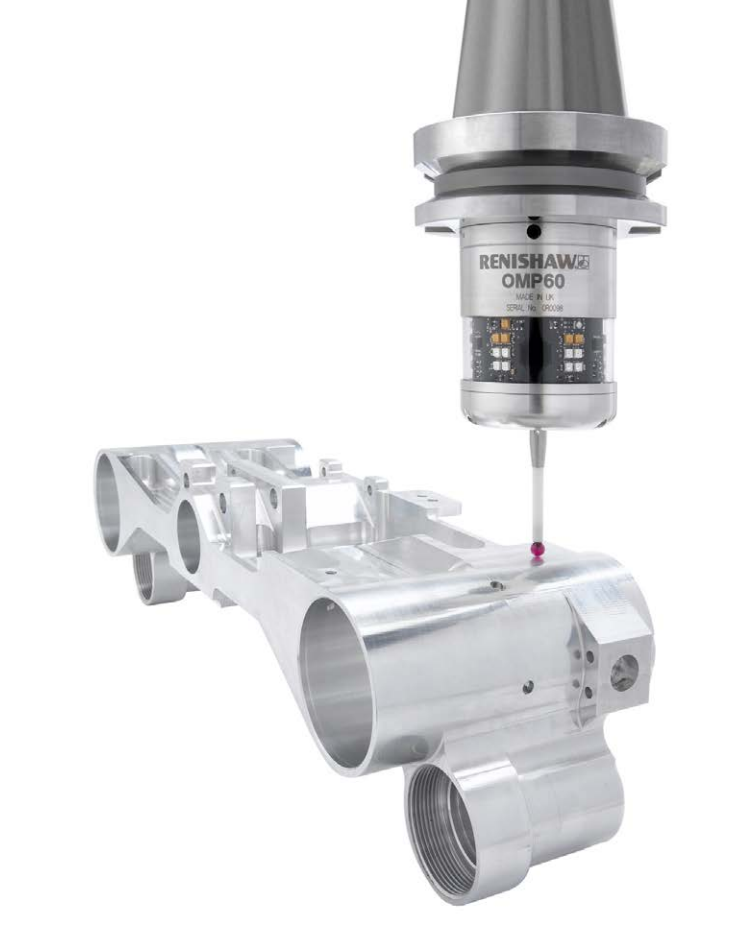

## **Renishaw CNC Reporter**

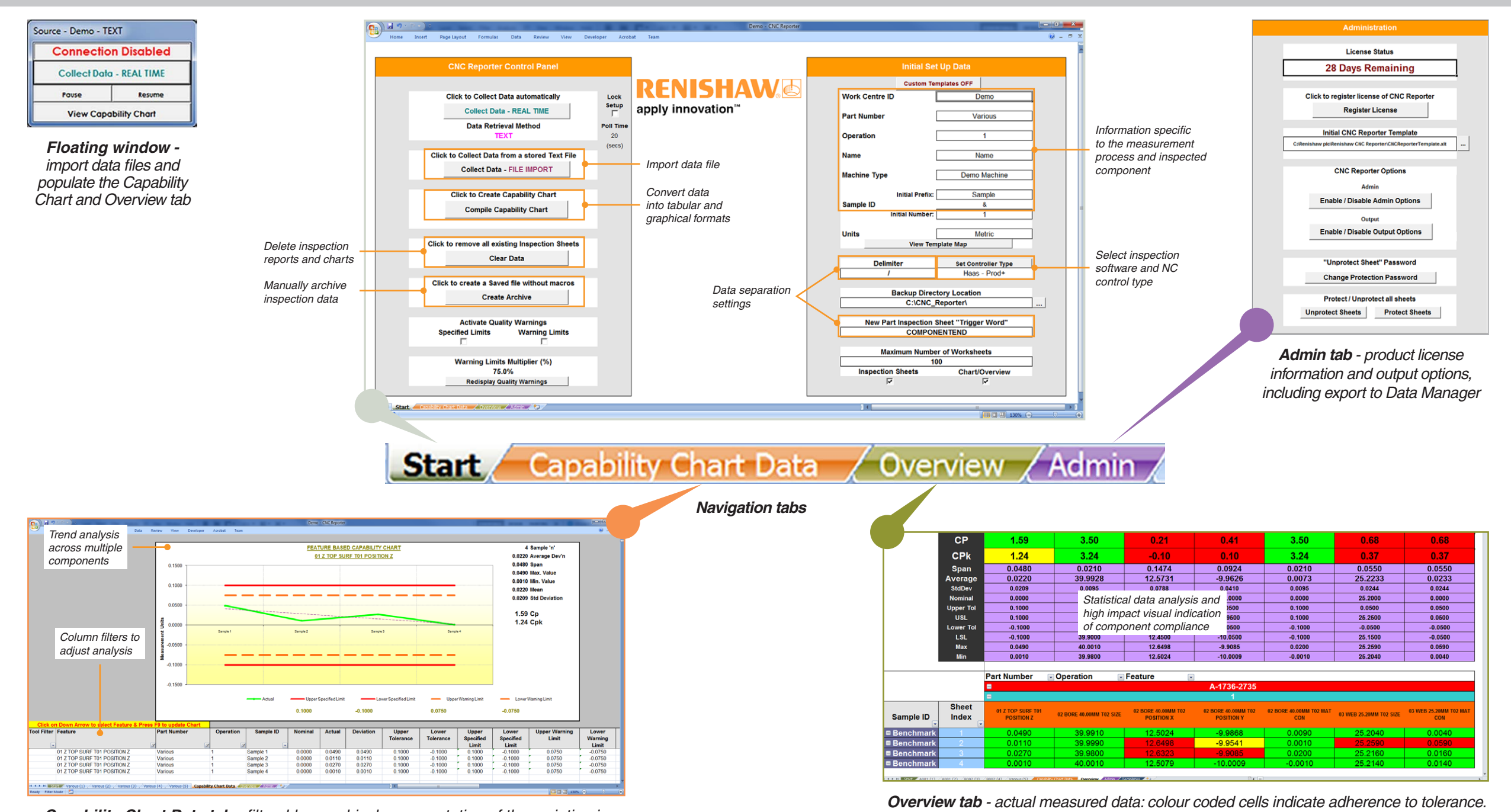

**Capability Chart Data tab** - filterable, graphical representation of the variation in measured data for a single feature across multiple components

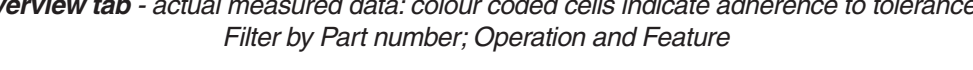

## **Data Manager**

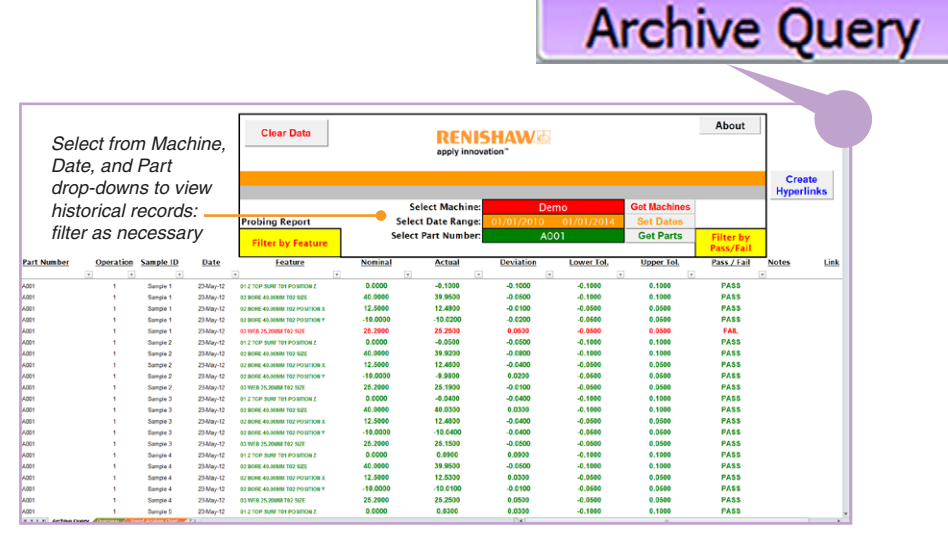

Archive Query tab - tabular view of archived inspection data

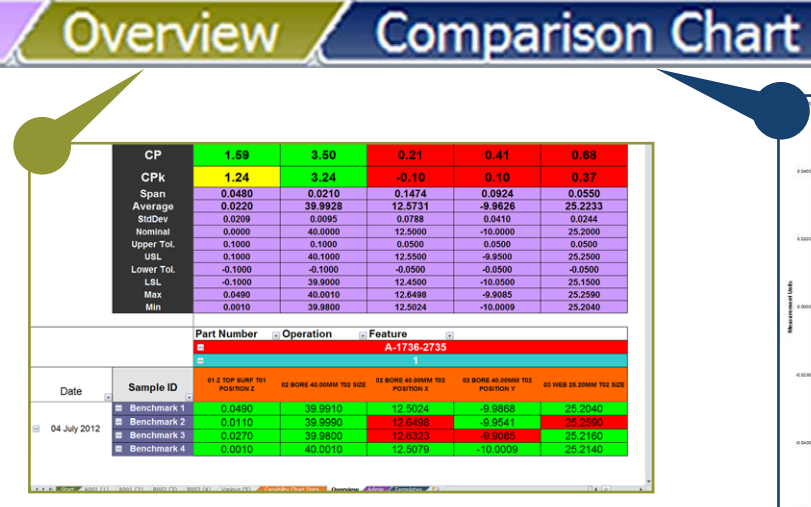

**Overview tab** - actual measured data and statistical information, as within CNC Reporter

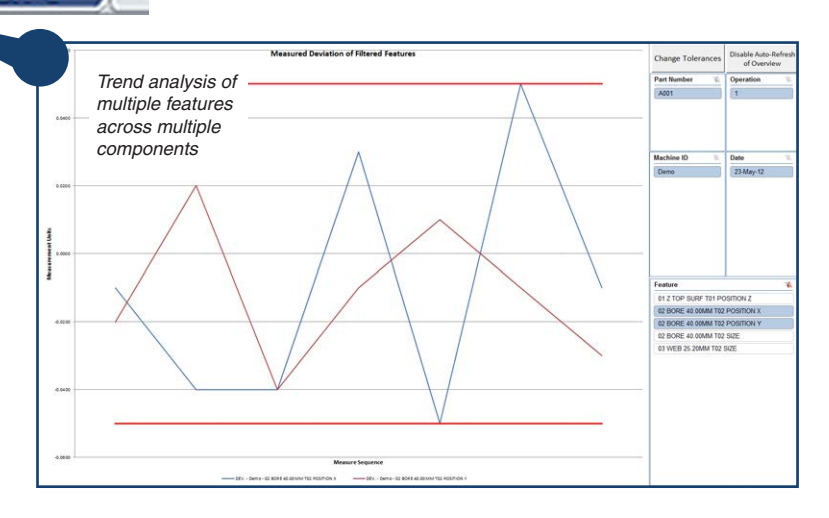

**Comparison Chart tab** - graphical representation of measured data (one or more features) across multiple components